#### HOW TO SET UP A DIRECT DEBIT/RECURRING PAYMENT

30 Harbord Square is pleased to be able to offer customers the ability to pay their rent by Direct Debit. This service is being offered through our payment partner Stripe.

## How to set up a Direct Debit (Recurring) Payment

### Step 1 – Add your Bank Account

1. On the Home Screen, select 'Autopay'

| <b>₽</b> +      | HOME                |
|-----------------|---------------------|
|                 | R                   |
| Account Balance | 1                   |
| Make a Payment  | Autopay             |
| Announcements   | Account Activity    |
| My Documents    | Request Maintenance |

**2.** Select 'Setup Autopay' on the Autopay page. Next, on the 'Pay in Full page' select 'Payment Account', as shown below:

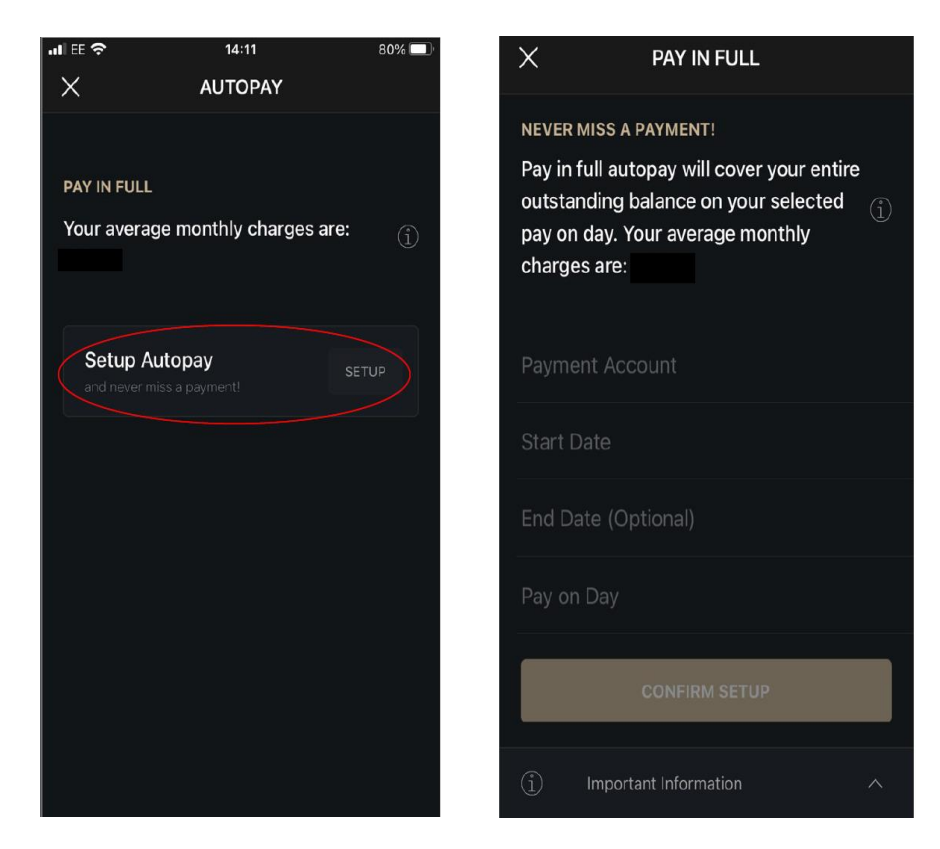

3. Then select 'Add New Account' and the select 'Bank Account', as shown below:

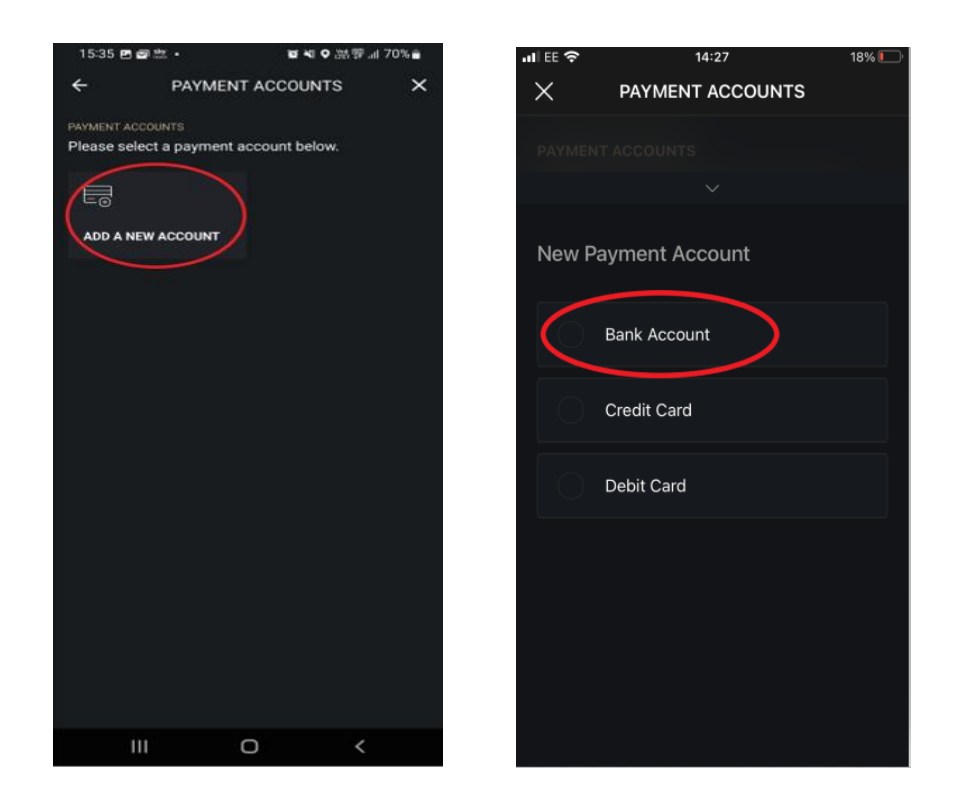

**4.** Complete your bank account information, tick the box (circled) at the bottom of the page, and select 'Continue to setup confirmation'.

| YARDI CARD SER          | VICES                | × Y                                        | ARDI CARD SERVICES                                                                                                    |
|-------------------------|----------------------|--------------------------------------------|----------------------------------------------------------------------------------------------------|
| YARDI                   | Language"<br>English | O un<br>Direct D                           | iderstand that <u>your building</u><br>mered with Stripe, who collects<br>ebits on behalf of <u>your building</u><br>and confirm that I am that arcsunt |
| BACS Direct Debit       |                      | holder a<br>authoriz<br>providin           | nd the only person required to<br>e debits from this account. By<br>a year bank account. I authorize                                                    |
| ACCOUNT INFORMATION     |                      | bow bu                                     | depit my account in accordance                                                                                                    |
| Email Address*          |                      | with tho                                   | se instructions.                                                                                                    |
|                         |                      | Fields marke                               | d with (*) are required.                                                                                                    |
| Name on Account*        |                      |                                            |                                                                                                    |
|                         |                      |                                            | Cancel                                                                                                    |
| Sort Code*              |                      |                                            |                                                                                                    |
| Sort Code               |                      |                                            | Continue to setup confirmation                                                                                                    |
| Account Number*         |                      | Maria                                      |                                                                                                    |
| Account Number          |                      | rour payment i                             | protected by the <u>Direct Debit Guarantee</u>                                                                                                    |
| Confirm Account Number* |                      | 00:52 minutes lef                          | t before your session expires. Your IP address is                                                                                                    |
| Confirm Account Number  |                      | © 2022 Yordi Syste<br>Yardi, the Yardi log | ems, inc. All Rights Reserved.<br>o. and all Yardi product names are trademarks o                                                                       |
| Bank Name*              |                      | Yardi Systems, Inc.<br>Terms and condition | ons   Privacy                                                                                                    |

**5.** Confirm your Direct Debit details. You will see a confirmation message confirming your bank account has been added.

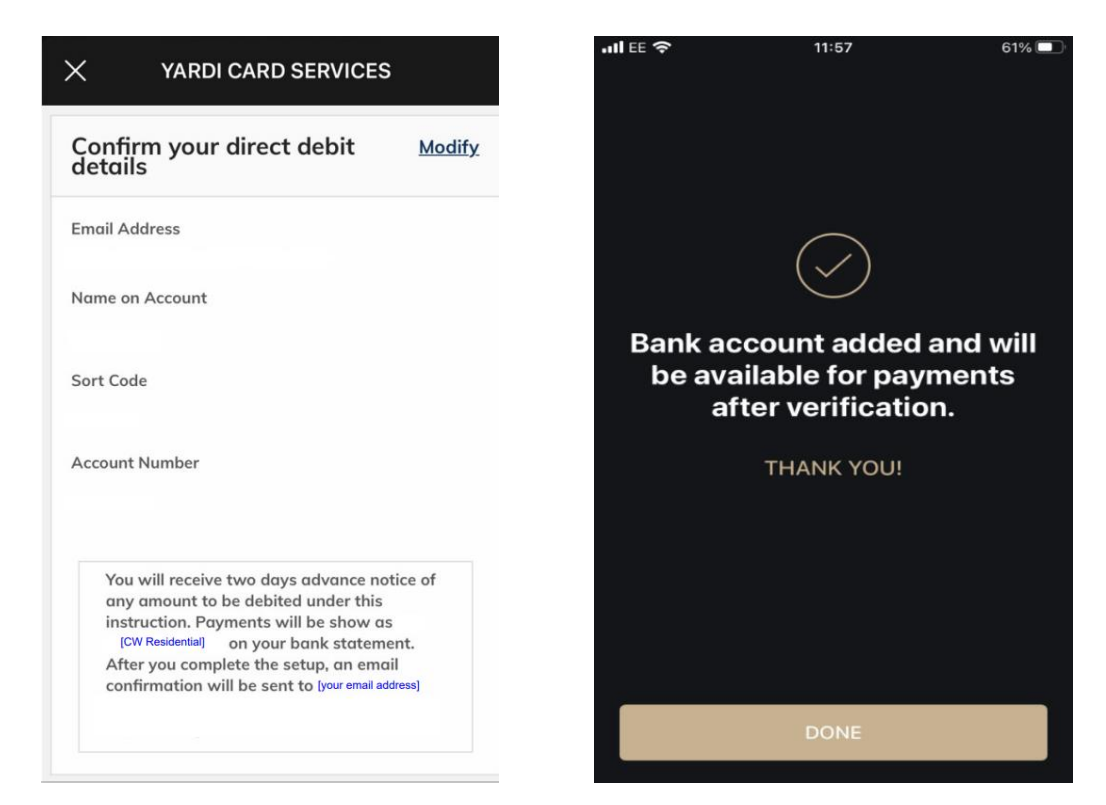

Once verified by your bank (7-10 days) you will be able to set up your Direct Debit payment, please refer to Step 2 as shown below.

# Step 2 – Setting up your Direct Debit

Once your bank account has been verified by your bank, click on 'Autopay' and 'Setup Autopay'

| =               | HOME                |
|-----------------|---------------------|
|                 |                     |
| Account Balance | -                   |
| Make a Payment  | Autopay             |
| Announcements   | Account Activity    |
| My Documents    | Request Maintenance |

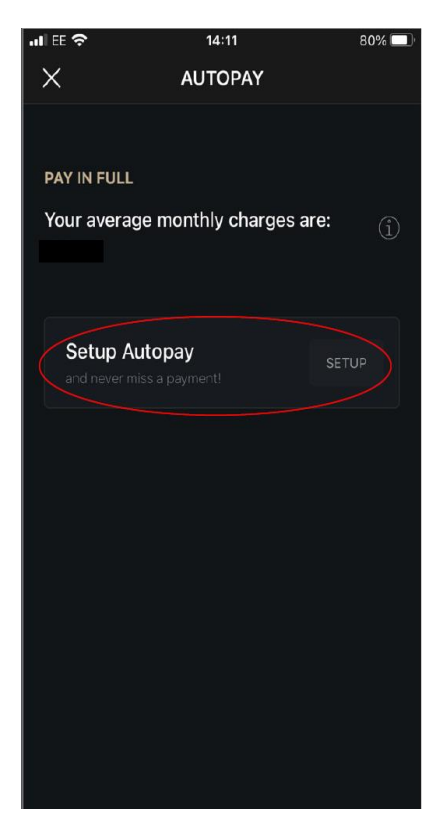

Tap 'Payment Account'

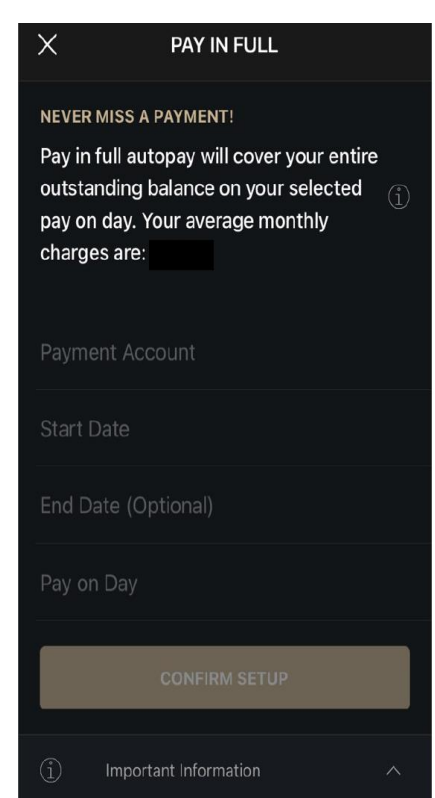

Select your verified bank account

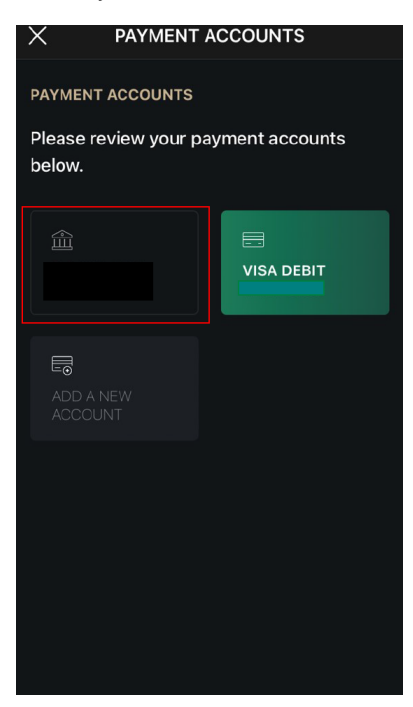

Complete your DD start date and click on 'Confirm Setup'

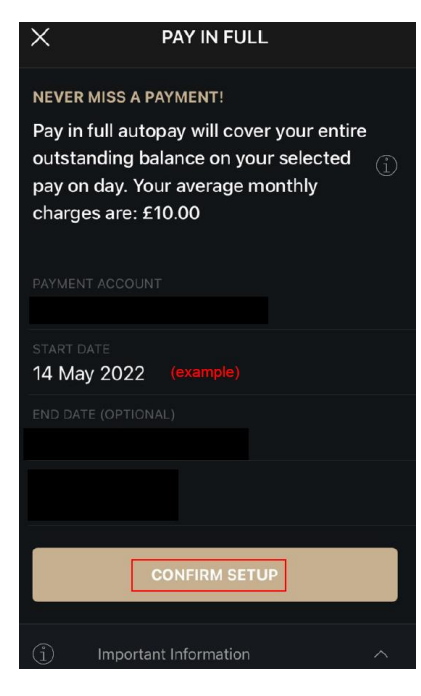

Review your DD set up details and click on 'Setup Autopay'

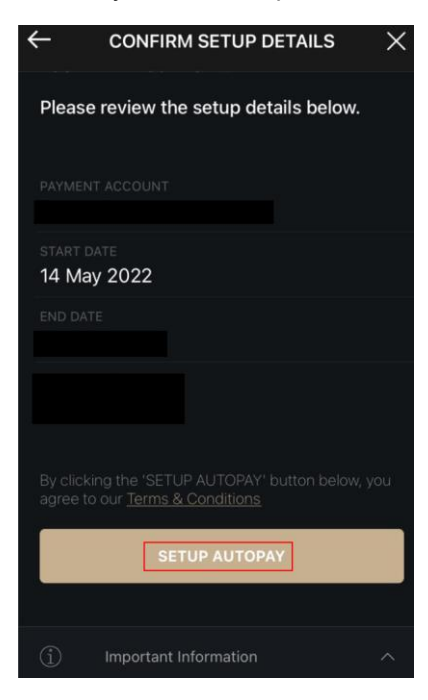

You will see the confirmation screen below

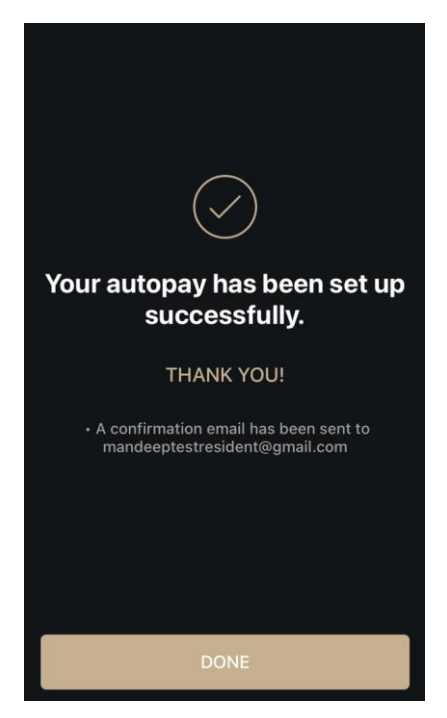

### PLEASE NOTE

Once your Direct Debit payment has been confirmed, future transactions will appear on your bank account as <u>'Stripe'</u>, with a **mandate reference number (includes numbers and characters)** 

Please check the details provided. If you would like to cancel or make changes, please contact your Building Manager

You have the right to cancel your Direct Debit at any time.

You will be setting up a variable direct debit. This means that the system will collect the full outstanding amount on your account on the payment date. The system will look at your account on the 1st day of each month and collect any outstanding amount.

BACS Direct Debit collections are covered by the Direct Debit Guarantee.

### How to set up a One-Off Payment (Debit Card or Credit Card):

- 1. On the Main Menu, go to 'Make a Payment'
- 2. On the next page, Select 'Pay Total Balance' and then select 'Continue' (*please note, you* <u>must</u> pay your total balance):

| =               | HOME                | 16:37                               |                                                        | all 🗢 🔳)                          |
|-----------------|---------------------|-------------------------------------|--------------------------------------------------------|-----------------------------------|
|                 |                     | ×                                   | MAKE A PAYMENT                                         |                                   |
|                 |                     | AMOUNT                              |                                                        |                                   |
|                 |                     | How much                            | would you like to pay                                  | ?                                 |
| Account Balance | 274-                | 🕑 Pay Tr                            |                                                        | £                                 |
| Make a Payment  | Autopay             |                                     |                                                        | Amount                            |
|                 |                     | - You mu:<br>does not o<br>payments | st pay your total balance.<br>currently accept prepayn | Your property<br>nents or partial |
| Announcements   | Account Activity    |                                     |                                                        |                                   |
| $\mathbb{A}$    | ŝ                   |                                     |                                                        |                                   |
|                 |                     |                                     | CONTINUE                                               |                                   |
| My Documents    | Request Maintenance |                                     |                                                        |                                   |
| ान्न (          | 83                  |                                     |                                                        |                                   |

- 3. To make a Credit or Debit Card Payment, select 'Credit Card' or 'Debit Card' from the payment options (as circled).
- 4. Complete your Credit or Debit card details, accept the terms and conditions and click 'Save'.

| 16:37                             | .ıl 🗢 🔲  | 4                                   |                       | 17:15                                                                     | all 🗢 🗖                                                                                  |
|-----------------------------------|----------|-------------------------------------|-----------------------|---------------------------------------------------------------------------|------------------------------------------------------------------------------------------|
|                                   | $\times$ | N                                   |                       | 24                                                                        |                                                                                          |
| AMOUNT > METHOD >                 | CONFIRM  | AMOUNT ▷ METHOD                     | CONFIRM               | ×                                                                         | YARDI CARD SERVICES                                                                      |
| Please select a payment account l | below.   | 🏏 YARDI                             | Language<br>English ~ | BILLING<br>Country                                                        | ADDRESS                                                                                  |
|                                   |          | Credit Card                         |                       |                                                                           |                                                                                          |
| ADD & NEW<br>ACCOUNT              |          | Fields marked with (*) are required |                       | Prote                                                                     | cting your online payments                                                               |
| $\sim$                            |          | CARD INFORMATION                    |                       | or your securi                                                            | ty, we need you to confirm this card payment.                                            |
| New Payment Account               |          | Card Number*                        |                       | e Banking app<br>1                                                        | o, please select the app option. Otherwise, select<br>Then follow the directions given.  |
| Bank Account                      |          | Card Number                         |                       |                                                                           |                                                                                          |
|                                   |          | Name on the Card*                   |                       |                                                                           |                                                                                          |
| Credit Card                       |          | Name on the Card                    |                       | Арр                                                                       | ОТР                                                                                      |
|                                   |          | Expiry Month*                       |                       |                                                                           |                                                                                          |
| Debit Card                        |          | Month                               | ~                     |                                                                           |                                                                                          |
|                                   |          | Expiry Year*                        |                       |                                                                           |                                                                                          |
|                                   |          | Year                                |                       | 07:32 minutes                                                             | left before your session expires. Your IP address is                                     |
|                                   |          | CVV Code *                          | Privacy - Terms       | 10.162.96.100.<br>© 2022 Yardi Sy<br>Yardi, the Yardi<br>Yardi Systems, I | rstems, Inc. All Rights Reserved.<br>logo, and all Yardi product names are tradem<br>ne. |
|                                   |          |                                     |                       | Terms and conc                                                            | litions   Privacy Privacy Term                                                           |

5. Review your payment details. To make the payment, select 'Pay'. You will see payment confirmation, then select 'Done':

| AMOUNT  METHOD  CONFIRM MAKE A PAYMENT Please review and confirm the payment information below.  Your payment of has                                                                              |
|----------------------------------------------------------------------------------------------------|
| MAKE A PAYMENT<br>Please review and confirm the payment information<br>below.<br>Your payment of has                                                                                              |
| A Your payment of has                                                                                                    |
| been submitted.                                                                                                    |
| Payment Amount THANK YOU!                                                                                                    |
| By clicking the 'PAY' button below, you authorize to have<br>the above amount withdrawn from the specified payment<br>account. If you do not authorize this payment, do not click<br>'PAY' below. |
| By clicking the 'PAY button below, you agree to our<br>Terms & Conditions                                                                                                    |
| PAY E                                                                                                    |
| DONE                                                                                                    |
| ADD & CALENDAR REMINDER                                                                                                    |